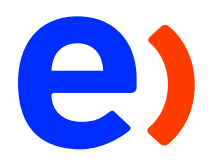

# Manual de uso Ingreso a la VPN Citrix

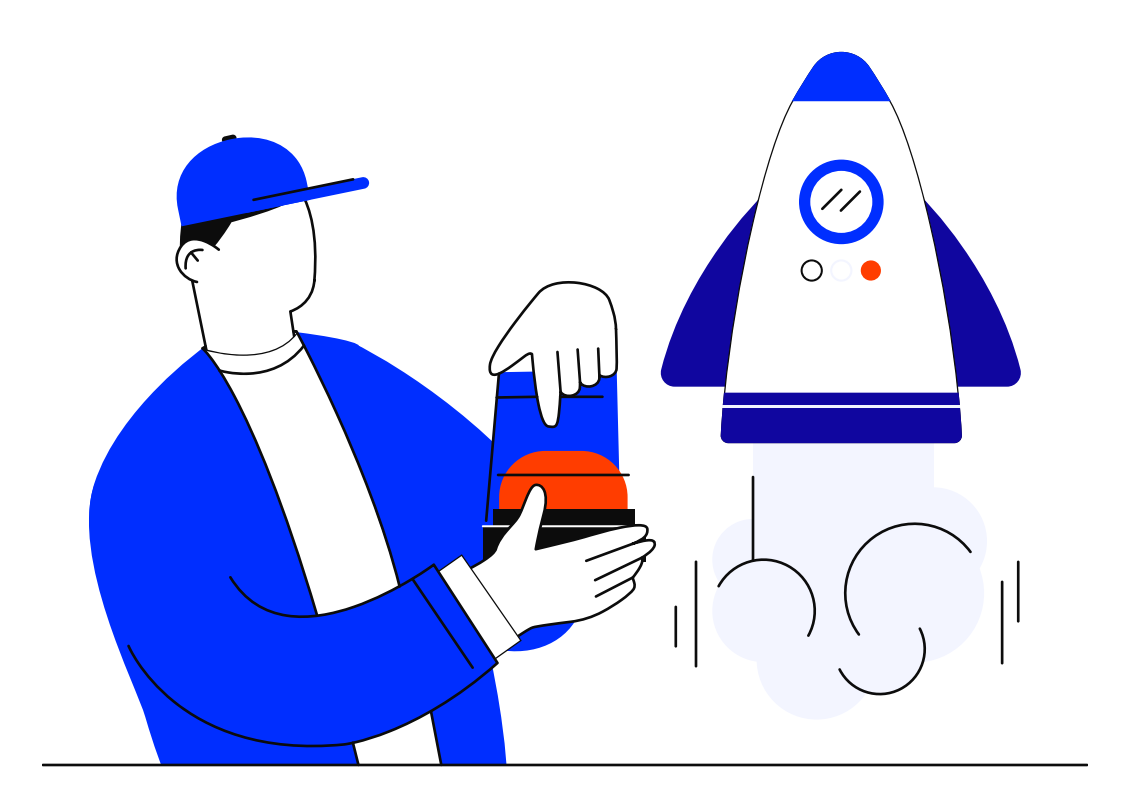

### Selecciona un manual:

Como ingreso a la VPN Citrix.....

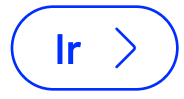

#### < Volver

## Manual de uso: Ingreso a la VPN Citrix

1 En el buscador de Windows, busca **Citrix Gateaway** y selecciónalo para iniciar la aplicación:

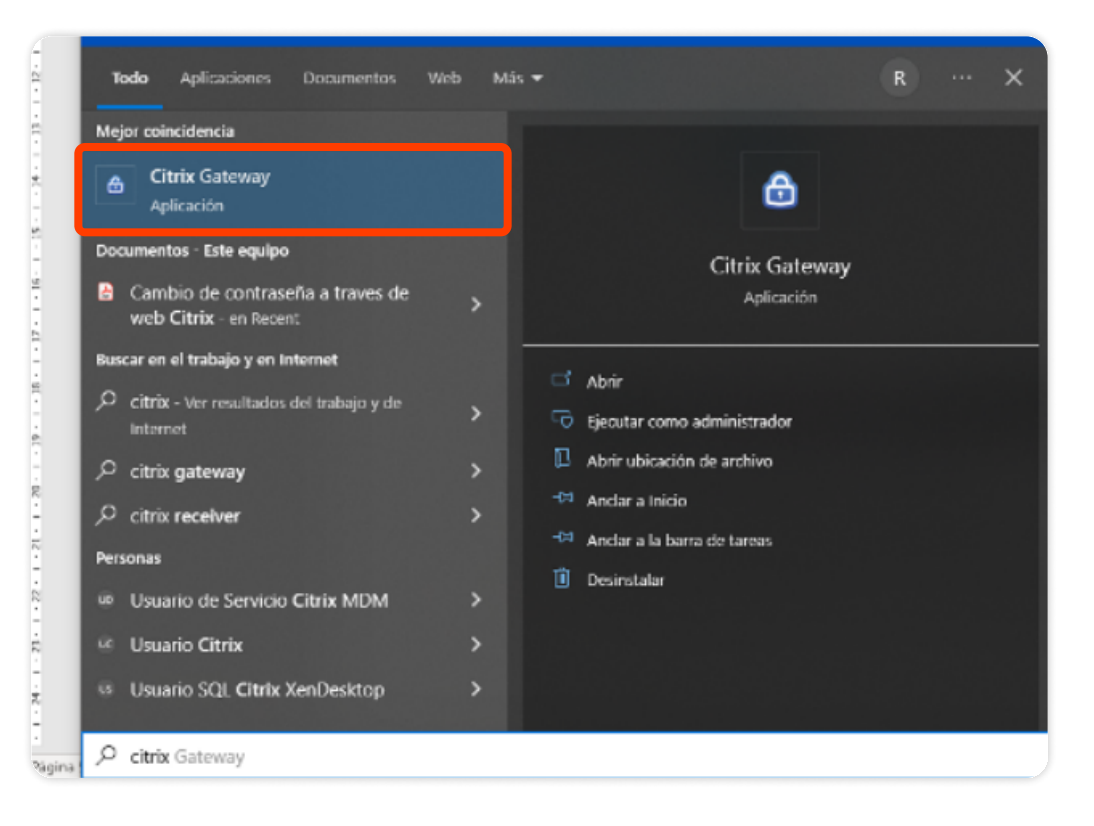

2

3

4

Te aparecerá la siguiente pantalla: En **"Username"** ingresarás tu usuario de red y le das clic en **"Log On"**:

| Gitrix Gateway  | ateway                   |   | ×      |
|-----------------|--------------------------|---|--------|
| 😑 Inicio de ses | ión                      |   |        |
|                 | Conexión acceso.entel.pe | ~ |        |
|                 | User name rcarlosi       | × |        |
|                 | Please enter UserName    |   |        |
|                 |                          |   |        |
|                 |                          |   | Log On |

Luego ingresas tu contraseña corporativa y le das clic en "Log On":

| Citrix Gateway     |                                                    | ×  |
|--------------------|----------------------------------------------------|----|
| cilrıż. Gatew      | yay                                                |    |
| 😑 Inicio de sesión |                                                    |    |
| Conexión           | acceso.entel.pe ~                                  |    |
| Contraseña :       | ••••••                                             |    |
|                    | Bienvenido rcarlosl, Ingrese su contraseña de red. |    |
|                    |                                                    |    |
|                    | Log                                                | On |

Luego ingresas el token que figura en el app del RSA desde tu celular y le das clic en **"Enviar"**:

| citrix.   Gatew                                                                             | ay              |   |        |
|---------------------------------------------------------------------------------------------|-----------------|---|--------|
| 😑 Inicio de sesión                                                                          |                 |   |        |
| Conexión                                                                                    | acceso.entel.pe | ~ |        |
| Enter your tokencode or select<br>another method: 1 to Approve on<br>your registered device |                 |   |        |
| Contraseña                                                                                  | ••••••          |   |        |
|                                                                                             |                 |   |        |
|                                                                                             |                 |   | Enviar |

5 iY listo, ya estás conectado a la VPN Citrix!

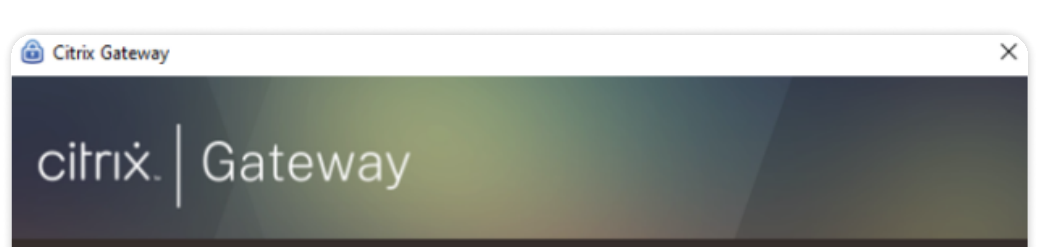

| acceso.entel.pe                                                       | Página de inicio |  |
|-----------------------------------------------------------------------|------------------|--|
| Sesión actual <ul> <li>Iniciado: 04:07:07 p.m. 13 sep 2022</li> </ul> |                  |  |
| Duración de la conexión: 0 d 00 h 00 m 03 s                           |                  |  |
| Dirección de red interna: 172.21.244.118                              |                  |  |
| Datos enviados: 16.56 KB                                              |                  |  |
| Datos recibidos: 39.03 KB                                             |                  |  |
|                                                                       | Cerrar sesión    |  |

#### iTen en el radar lo siguiente!

- Al ir a la oficina, tu VPN Citrix debe estar desconectado.
- Cuando te toque trabajo en home office, recuerda conectarte a la VPN Citrix al menos dos días a la semana esto permitirá que los equipos estén actualizados y le lleguen los parches de seguridad.